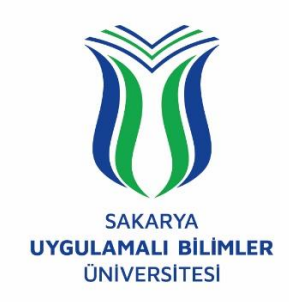

# T.C. SAKARYA UYGULAMALI BİLİMLER ÜNİVERSİTESİ UZAKTAN EĞİTİM SİSTEMİ KULLANMA KLAVUZU

# 1. KULLANICI YETKİLENDİRMESİNİN YAPILMASI

Bu doküman, yeni LMS (*Learning Management System – Öğrenim Yönetim Sistemi*)'ne girişte problem yaşayan *öğretim elemanlarımız* için UZEM birimi tarafından hazırlanmıştır. Yeni LMS sistemine **SABİS** kullanıcı adı ve parolanızı kullanarak giriş yapabilirsiniz. Eğer giriş yapamıyorsanız aynı kullanıcı adı ve parolanız ile <u>https://sabis.subu.edu.tr/</u> adresine giriş yapmayı deneyiniz. Eğer yine giremiyorsanız, öğrenci numaranız ve adınız soyadınızı da belirterek sisteme giriş yapamadığınızı bir e-posta ile *uzem@subu.edu.tr* adresine iletiniz.

Sistemi sorunsuz bir şekilde kullanmak için internet tarayıcısı olarak *Firefox* kullanmanızı UZEM olarak tavsiye ederiz. Sağlıklı bir ders işlemeniz için internetinizin **upload(yükleme)** hızının en az **2Mbps** veya daha üstü olmalıdır. Sistem performansı için kullandığınız tüm belgeler **PDF** formatında olmalıdır.

# 2. LMS SİSTEMİNE GİRİŞ

Derslerin yürütüleceği uzaktan eğitim sistemine giriş yapmak için tarayıcınızın adres çubuğuna *uzem.subu.edu.tr* adresini yazarak aşağıdaki karşılama ekranına ulaşabilirsiniz.

| ZEM Sistem 1                 | UZEM Sistem 2                                                    | UZEM Sistem 3                |
|------------------------------|------------------------------------------------------------------|------------------------------|
| Teknoloji Fakültesi          | • Turizm Fakültesi                                               | • Sakarya MYO                |
|                              | <ul> <li>Uygulamalı Bilimler Fakültesi<br/>(Kaynarca)</li> </ul> |                              |
|                              | <ul> <li>Spor Bilimleri Fakültesi</li> </ul>                     |                              |
|                              | • Sapanca MYO                                                    |                              |
| GİRİŞ YAPMAK İÇİN TIKLAYINIZ | <ul> <li>Sapanca Turizm MYO</li> </ul>                           | GIRİŞ YAPMAK İÇİN TIKLAYINIZ |

Şekil 1. UZEM Sistemi karşılama ekranı.

Birçok birimde dersi bulunan öğretim elemanlarımız sorumlusu oldukları ders/dersler hangi birimde ise Şekil 1'deki karşılama ekranında ilgili birimin altındaki butona tıklayarak Şekil 2'de gösterilen UZEM sistemine kullanıcı adı ve şifresini girerek sisteme giriş yapılabilir.

Şekil 2. UZEM sistemi giriş ekranı.

Kullanıcı adı ve şifre ile giriş işlemi tamamlandığında ilgili birimdeki bulunan dersleriniz aşağıdaki resimde görüldüğü şekilde listelenecektir. Açılan listeden sizlere sunulan yeniden hazırlanmış ders programına bağlı kalarak hangi ders sürecini yürütecekseniz üzerini tıklamanız yeterli olacaktır.

| Uzaktan Eğitim Merkezi (Yaz Okulu)                                    |                    |
|-----------------------------------------------------------------------|--------------------|
| 倄 Ana sayfa 🛛 🚯 Kontrol paneli 🛗 Etkinlikler 📑 Derslerim              |                    |
| Site duyuruları<br>(Bu forumda bir tartışma konusu henüz yoktur)      | Bu foruma abone ol |
| 💱 ELEKTRİK DEVRELERİ I A (TF_ELEKTRİK-ELEKTRONİK MÜHENDİSLİĞİ PRN.Ö.) |                    |
| Eğitimci: Süleyman UZUN                                               |                    |
| 💱 PROGRAMLAMA A (TF_ELEKTRIK-ELEKTRONIK MÜHENDİSLİĞI PRN.Ö.)          |                    |
| Eğitimci: Süleyman UZUN                                               |                    |

Şekil 3. Kayıtlı olunan ders listesi.

Ders seçimini yaptığınızda karşınıza Şekil 4'de gösterilen hafta bazında (tarihleri gösterir) ders sayfası açılacaktır. Burada hangi tarihler arasında ders ile ilgili işlem yapacak iseniz o hafta aralığında doküman ekleyebilir, canlı ders oluşturabilirsiniz.

| ELEKTRİK DEVRELERİ I                                                                                  |                                                                                                    |
|----------------------------------------------------------------------------------------------------|----------------------------------------------------------------------------------------------------|
| 👬 Ana sayfa 🛛 🏤 Kontrol paneli 🗎 Etkinilkier 🖀 Dersierim 🛔 Bu ders                                    |                                                                                                    |
| ► > Derslerim > 615810_ELM203                                                                         |                                                                                                    |
| Cuyurular                                                                                             | 🚠 Gezinme<br>🏘 Ana sayfa                                                                                                    |
| 13 Temmuz - 19 Temmuz<br>s Hafta-1_Part-1  s Hafta-1_Part-1  s Hafta-1_Pers Notu s Ders Notu Apklamas | <ul> <li>Kontrol paneli</li> <li>Site sayfalari</li> <li>Derslerim</li> <li>615810_ELM203</li> <li>Katılımcılar</li> <li>Genel</li> </ul>                                                                                    |
| 20 Temmuz - 26 Temmuz<br>the Hafta-2_Part-1                                                           | <ul> <li>&gt; 15 Temmu2 - 19 Temmu2</li> <li>&gt; 20 Temmuz - 26 Temmuz</li> <li>&gt; 27 Temmuz - 2 Agustos</li> <li>&gt; 3 Agustos - 9 Agustos</li> <li>&gt; 10 Agustos - 16 Agustos</li> <li>&gt; 615762_TKN124</li> </ul> |
| 27 Temmuz - 2 Ağustos                                                                                 |                                                                                                    |
| 3 Ağustos - 9 Ağustos                                                                                 |                                                                                                    |
| 10 Ağustos - 16 Ağustos                                                                               |                                                                                                    |

Şekil 4. Ders sayfası.

Ders sayfasına doküman eklemek için öncelikle Şekil 5'de gösterildiği gibi "*Düzenlemeyi Aç*" butonuna tıklanır.

| ELEKTRİK DEVRELERİ I                                                                        |   |                                                                                                    |
|---------------------------------------------------------------------------------------------|---|----------------------------------------------------------------------------------------------------|
| 🖷 Ana sayfa 🛛 🚱 Kontrol paneli 🛗 Etkiniikler 🚔 Derslerim 🛔 Bu ders                          |   | 🕼 Düzenlemeyi aç                                                                                                    |
| > Derslerim > 615810_ELM203                                                                 |   |                                                                                                    |
|                                                                                             |   | 🛔 Gezinme                                                                                                    |
| Construints  13 Temmuz - 19 Temmuz  S Hafta-1_Part-1  Hafta-1 Ders Notu Ders Notu Açklamass |   | Ana sayfa Ana sayfa Site sayfalari Site sayfalari Cerslerim 615810_ELM203 Katılımcılar Nişanlar Ø Yetkinlikler Ø Yetkinlikler  |
| 20 Temmuz - 26 Temmuz<br>S Hafta-2_Part-1                                                   | Ø | <ul> <li>&gt; Genel</li> <li>&gt; 13 Temmuz - 19 Te</li> <li>&gt; 20 Temmuz - 26 Te</li> <li>&gt; 27 Temmuz - 2 Ağı</li> </ul> |
| 27 Temmuz - 2 Ağustos                                                                       |   | <ul> <li>3 Ağustos - 9 Ağust</li> <li>10 Ağustos - 16 Ağu</li> <li>615762_TKN124</li> </ul>                                    |

Şekil 5. Doküman görüntüleme ve/veya indirme ekranı.

Hangi haftaya kaynak eklenecekse ilgili bölüme gidilerek yüklenecek dosyalar sürükle bırak yöntemi ile o bölümün üstüne bırakılabilir. Aynı zamanda sürükle bırak yöntemi kullanılmak

istenmiyorsa ilgili bölümde "*yeni bir etkinlik ya da kaynak ekle*" düğmesi tıklanarak bir kaynak eklenir.

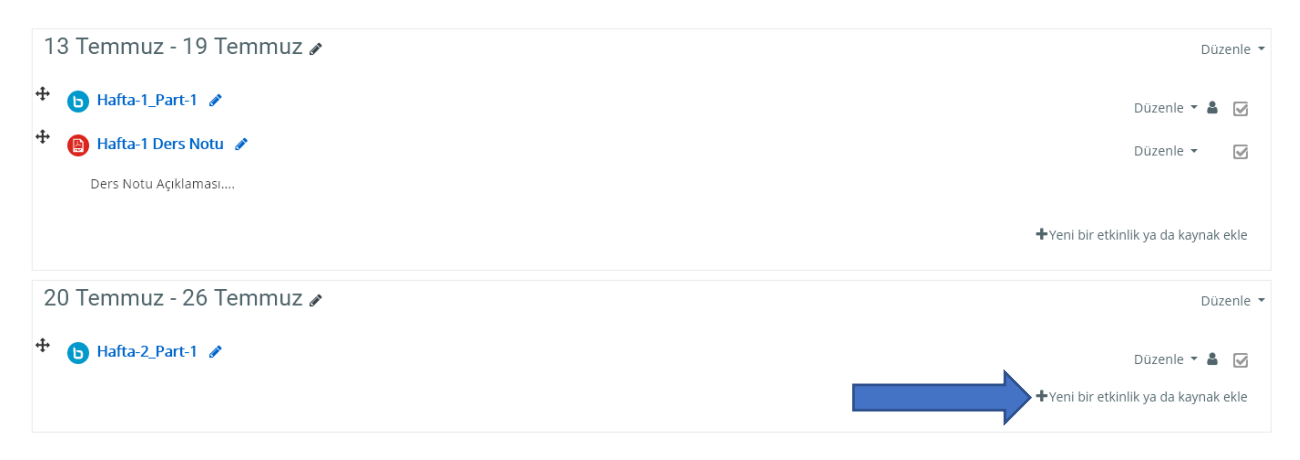

Şekil 6. Yeni bir etkinlik ya da kaynak ekleme menüsü.

Şekil 6'da gösterilen "*Yeni bir etkinlik ya da kaynak ekle*" seçeneği tıklandığında ekrana Şekil 7'de gösterilen pencere açılacaktır.

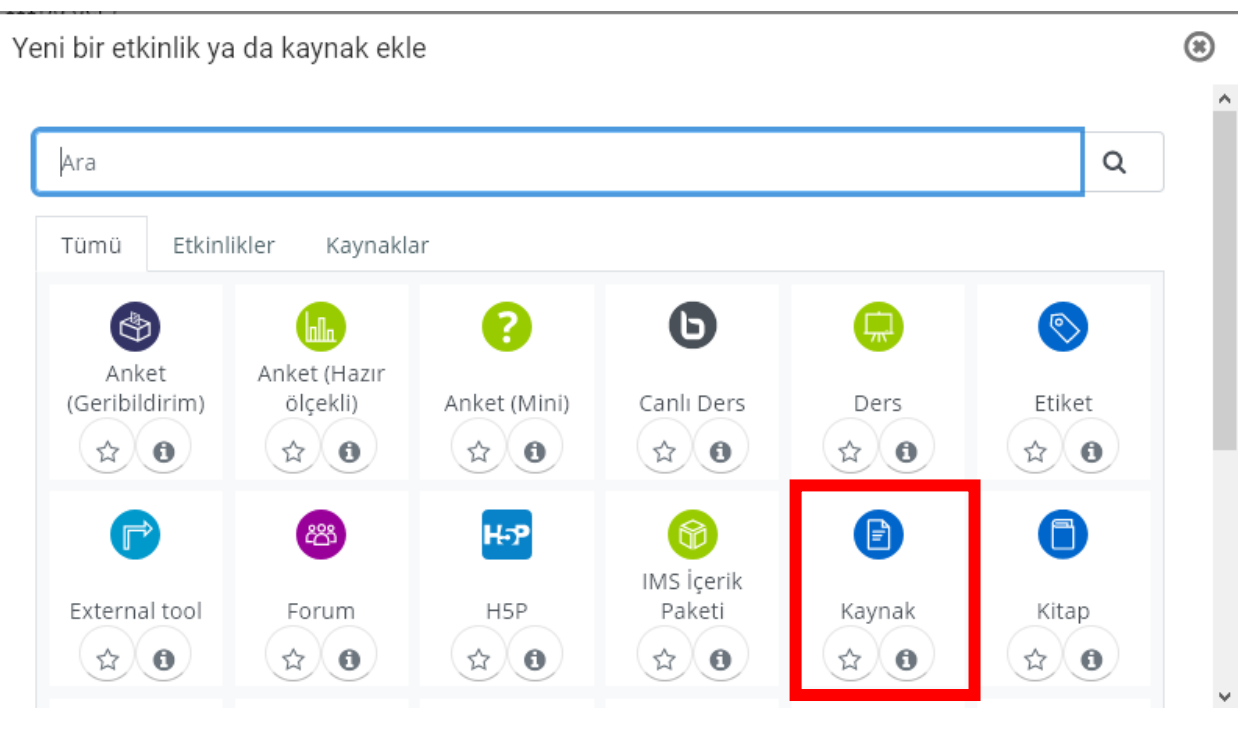

Şekil 7. Yeni bir etkinlik ya da kaynak ekleme penceresi.

Şekil 7'de gösterilen pencereden işaretli olan "*Kaynak*" üzerine tıklanır ve ekrana Şekil 8'de gösterilen kaynak ekleme sayfası gelecektir.

o Yeni bir Kaynak, 20 Temmuz - 26 Temmuz içine ekleniyor o

-

| Genel |               | ▶ Hepsini geni                                                    | şlet |
|-------|---------------|-------------------------------------------------------------------|------|
|       | Ad O          |                                                                   |      |
|       | Açıklama      | <b>↓</b> A ▼ B I ≔ ≡ ≡ ∞ % © ■ № ♥ ₩ ₽ ₩₽                         |      |
|       |               |                                                                   |      |
|       |               | 📋 Ders sayfasında açıklama göster 🛛 🕢                             |      |
|       | Dosyaları seç | Yeni dosyalar için maksimum boyut: 25                             | MB   |
|       |               | -                                                                 |      |
|       |               | Eklemek istediğiniz dosyaları buraya sürükleyip bırakabilirsiniz. | 1    |

Şekil 8. Kaynak ekleme sayfası.

Şekil 8'de gösterilen ekranda eklenecek olan kaynağın ders izlencesinde görünecek olan adı yazılır. Eğer kaynak ile ilgili bir açıklama eklenecekse "*Açıklama*" alanına mesaj yazılır ve "*Ders sayfasında açıklama göster*" kutucuğu işaretlenmelidir. "Dosya Seç" seçeneğinde işaretli butona tıklanırsa Şekil 9'da gösterilen pencere ekrana gelecektir.

| ท Content bank     |                               |
|--------------------|-------------------------------|
| 👘 Sunucu dosyaları |                               |
| n Recent files     | Dosya 🔨                       |
| 🚵 Dosya yükle      | Gözat Hiçbir dosya seçilmedi. |
| 🖎 URL İndirici     | Farklı kaydet                 |
| 🏫 Kişisel dosyalar |                               |
| 🏐 Wikimedia        |                               |
|                    | Yazar                         |
|                    | Süleyman UZUN                 |
|                    | Lisansı seçin 🔞               |
|                    | Diğer                         |
|                    |                               |

Şekil 9. Kaynak yükleme ekranı.

Şekil 9'da öncelikle "*Dosya Yükle*" seçeneğine tıklanır ardından "*Gözat…*" butonuna tıklanarak eklenmek istenen doküman seçilir.

|                          | Ad 🏮     | Hafta6 dersi                                                                         |
|--------------------------|----------|--------------------------------------------------------------------------------------|
| Açı                      | iklama   |                                                                                      |
|                          | E        | Ders Notunu inceleyeniz <br>① Taslak kaydedildi<br>☑ Ders sayfasında açıklama göster |
| Dosyal                   | ları seç | Yeni dosyalar için maksimum boyut: 25MB                                              |
|                          |          | Varnish Ubu                                                                          |
| Görünüm                  |          |                                                                                      |
| Genel eklenti ayarları   |          |                                                                                      |
| Erişilebilirliği sınırla |          |                                                                                      |
| Etkinlik tamamlama       |          |                                                                                      |
| Etiketler                |          |                                                                                      |
|                          |          | Kaydet ve derse dön Kaydet ve göster                                                 |

Şekil 10. Kaynak ekleme sayfası onayı.

Kaynağı seçtikten sonra ilgili alanları Şekil 10'da gösterildiği gibi doldurduktan sonra "*Kaydet ve derse dön*" butonuna tıklanır.

*Ders izlencesine video kayıt oluşturmak* amacıyla Şekil 6'da gösterilen "*Yeni bir etkinlik ya da kaynak ekle*" seçeneği kullanılır ve ekrana gelen pencereden Şekil 11'de gösterilen "*Canlı Ders*" seçeneği tıklanır.

| Ara           |                |                |                      |             | Q      |
|---------------|----------------|----------------|----------------------|-------------|--------|
| ümü Etkin     | likler Kaynakl | ar             |                      |             |        |
| Anket         | Apket (Hazır   | 8              | D                    |             |        |
| Geribildirim) | ölçekli)       | Anket (Mini)   | Canlı Ders           | Ders        | Etiket |
| \$ O          | \$ O           | (\$ <b>0</b> ) | (\$ <b>0</b>         | \$ <b>0</b> | \$ O   |
|               | ස              | H-P            | 6                    | Ð           | 6      |
| External tool | Forum          | нар            | IMS İçerik<br>Daketi | Kaynak      | Kitan  |
|               | - Column       |                | A                    | - A A       | A A    |

Şekil 11. Canlı ders ekleme.

| o Yeni bir Canlı D                | ers, 20 Temn      | nuz - 26 Temmuz içine ekleniyor ø |
|-----------------------------------|-------------------|-----------------------------------|
|                                   | Canlı Ders Türü 🤇 | Canlı Ders ve Kayıtlar 🗢          |
| <ul> <li>Genel ayarlar</li> </ul> |                   |                                   |
|                                   | Sanal sınıf adı 🔒 |                                   |
|                                   |                   | 🗌 Bildirim gönder 👩               |

Şekil 12. Canlı ders ayar sayfası.

Şekil 12'de gösterilen sayfa oluşturulan Canlı Dersin ayarlarının yapıldığı sayfa gösterilmektedir. Burada "*Sanal Sınıf Adı*" girilmelidir. Ardından Şekil 13'de gösterilen ve yine aynı sayfada bulunan "*Etkinlik Takvimi*" yanında bulunan ok işareti tıklanarak "*Katılım Bitiş*" sonunda bulunan kutucuk işaretlenerek etkinleştirilir.

| Ektiknlik takvimi |                    |      |          |        |       |       |                 |
|-------------------|--------------------|------|----------|--------|-------|-------|-----------------|
|                   | Katılım Başlangıcı | 12 🕈 | Temmuz 🕈 | 2020 🗢 | 00 \$ | 51 🗢  | 🛗 🗌 Etkinleştir |
|                   | Katılım Bitişi     | 12 🗢 | Temmuz 🕈 | 2020 🗢 | 00 \$ | 51 \$ | 🛗 🔽 Etkinleştir |

Şekil 13. Canlı ders ayar sayfasındaki etkinlik bitiş tarihini etkinleştirme menüsü.

Burada "*Katılım Bitiş*" tarihi olarak aynı gün olabilir, saat olarak yapacağınız ders saatinin 2 katı fazlası girilebilir. Örneğin Saat "13:00" de derse girilecekse ve 1 saat ders yapılacaksa "*Katılım Bitiş*" saati olarak "15:00" girilebilir. Ardından Şekil 14'de gösterilen "Kaydet ve Göster" butonuna tıklanarak canlı derse giriş sayfasına yönlenir.

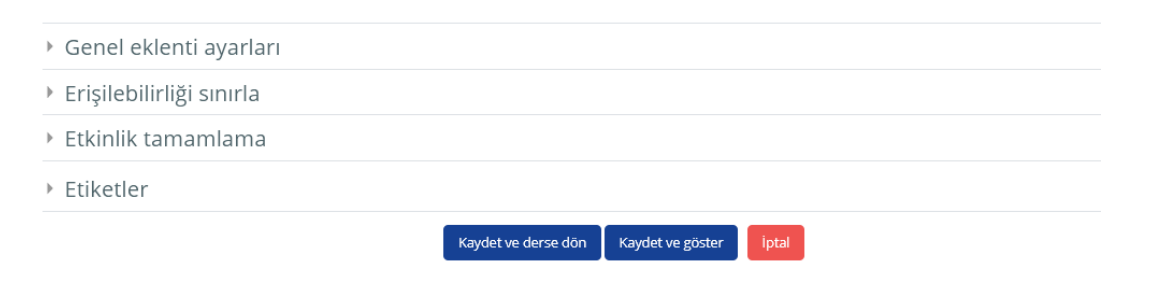

Şekil 14. Canlı ders ayarlarının onaylanması.

Şekil 14'de gösterilen sayfada "*Oturuma Katıl*" butonuna basılarak Canlı Ders Sunucusuna girilir. Yine aynı sayfada sarı renk ile işaretli alanın altında daha önce çekim yapıp ve kaydettiğiniz ders videolarınız görülecektir.

| ELEKTRİK DEVRELERİ I                                                                                                  |             |
|----------------------------------------------------------------------------------------------------|-------------|
| 🏘 Ana sayfa 🛛 🚯 Kontrol paneli 🛗 Etkinlikler 🚔 Derslerim 👍 Bu ders                                                    |             |
| > Derslerim > 615810_ELM203 > 20 Temmuz - 26 Temmuz > Hafta-2                                                         |             |
| Hafta-2                                                                                                    |             |
| Bu sənəl sınıf həzır. Oturumə şimdi katılabilirsiniz.                                                                 |             |
| Oturuma katil                                                                                                    |             |
| Kayıtlar (Bu dersin, ders kayıtlarını aşağıdaki linke tiklayarak ulaşabili<br>Gösterilecek herhangi bir kayıt yoktur. | irsiniz)    |
|                                                                                                    |             |
| ≪ PREVIOUS ACTIVITY<br>Hafta6 dersi                                                                                   |             |
|                                                                                                    | Geçiş yap 💠 |
|                                                                                                    |             |

Şekil 15. Canlı derse giriş sayfası.

Canlı ders sistemine ilk girişte Şekil 16'da gösterilen bir pencere ile karşılaşılır. Buradan derse nasıl bağlanılacağı seçilecektir. Öğretim elemanlarımızı burada "*Mikrofon*" seçeneğini tıklamalıdır.

|                       |                        | $\times$ |
|-----------------------|------------------------|----------|
| Sesli katılımınızı na | sıl yapmak istersiniz? |          |
| Q                     | 60                     |          |
| Mikrofon              | Sadece dinleyici       |          |

Şekil 16. Oturuma katılım şeklinin belirlendiği pencere.

"*Mikrofon*" tıklandığında Şekil 17'de gösterildiği gibi sistemin bilgisayarınızın mikrofonuna erişimine izin verilmesi gerekmektedir.

| ļ     | <b>uzemcanli.subu.edu.tr</b> mikrofununuzu kullanabilsin<br>mi? |                    |  |  |  |
|-------|-----------------------------------------------------------------|--------------------|--|--|--|
|       | Paylaşılacak <u>m</u> ikrofon:                                  |                    |  |  |  |
|       | Microphone (USB 2.0 Camera) $\checkmark$                        |                    |  |  |  |
|       | 🗌 Bu kararı hatırla                                             |                    |  |  |  |
|       | İ <u>z</u> in ver                                               | İzi <u>n</u> verme |  |  |  |
| Magul |                                                                 | ×                  |  |  |  |

Şekil 17. Canlı ders sisteminin mikrofona ulaşım izninin verilmesi.

Gerekli izni verdikten sonra Şekil 18'de gösterilen ses test sayfası gelecektir. Bu aşamada *firefox* dışında tarayıcı kullananlar (Chourume kullananlar – *bu iki tarayıcı dışında başka tarayıcı kullanmayınız*) internet tarayıcınsın ayarlar kısmında mikrofona erişim izni verilmelidir.

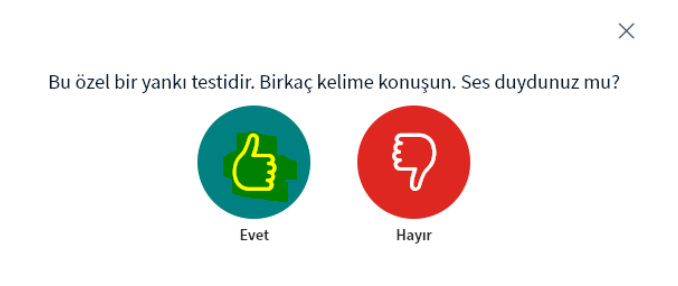

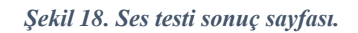

Bu sayfada "*Evet*" ya da "*Hayır*" butonlarına basmadan önce birkaç kelime konuşunuz ve kendi sesinizi bilgisayarınızın hoparlöründen duymanız gerekmektedir. *Kendi sesinizi duymadan* "*Evet*" butonuna basarsanız yapacağınız dersin videosunda ve canlı ders esnasında *sesiniz katılımcılara gitmeyecektir*. Sesinizin duyulmama sebebi bilgisayarınızın mikrofonu başka bir uygulama tarafından kullanılıyor olabilir, bozuk olabilir ya da mikronuzun sesi ayarlar kısmında kısık olabilir. Gerekli kontrolleri yaptıktan sonra canlı ders sistemine girmeyi tekrar deneyiniz.

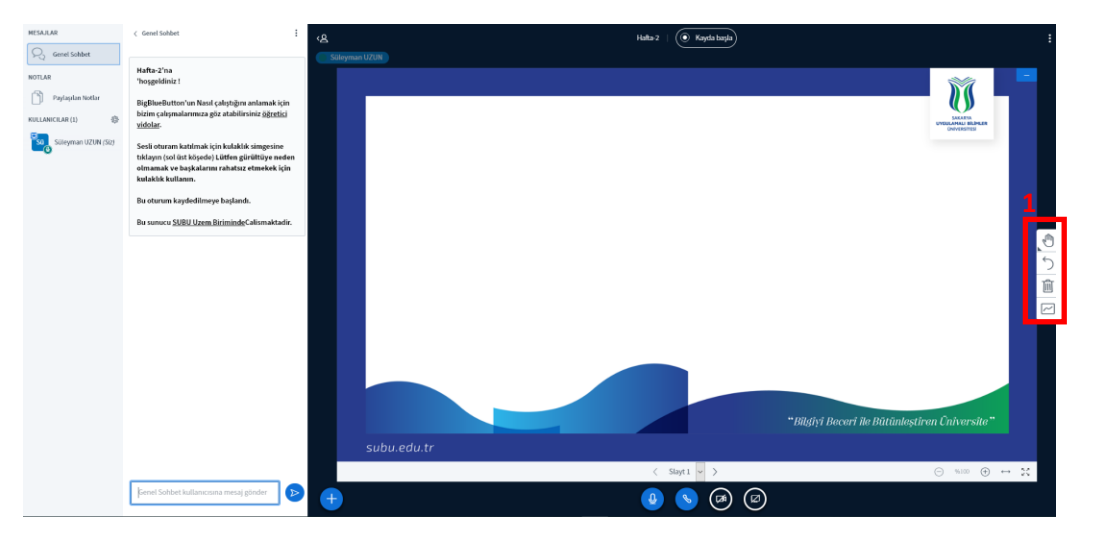

Şekil 19. Canlı ders sayfası.

Ses testinden geçtikten sonra ekrana Şekil 19'da gösterilen canlı ders sayfası görülecektir. Burada orta alanda kullanımınıza sunulan 5 sayfadan oluşan boş sayfalar bulunmaktadır. 1 numaralı menüye tıklayarak kalem ve geometrik şekilleri kullanarak çizimler yapılabilir, kalemin rengini ve kalınlığını da aynı menüden seçilebilir. Orta alana ders sunumunuzun PDF formatını yüklemek için Şekil 20'de gösterilen "+" işaretine tıklayarak açılan pencerede "*Bir Sunum Yükle*" seçeneği tıklanır.

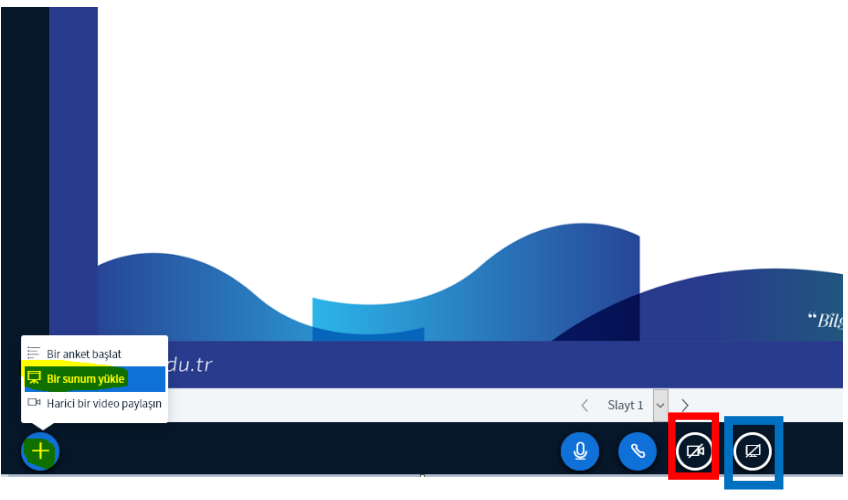

Şekil 20. Sunum ekleme sayfası.

Şekil 21'de bilgisayarınızda bulunan PDF formatındaki sunumunuzu yükleyeceğiniz pencere ekrana gelecektir.

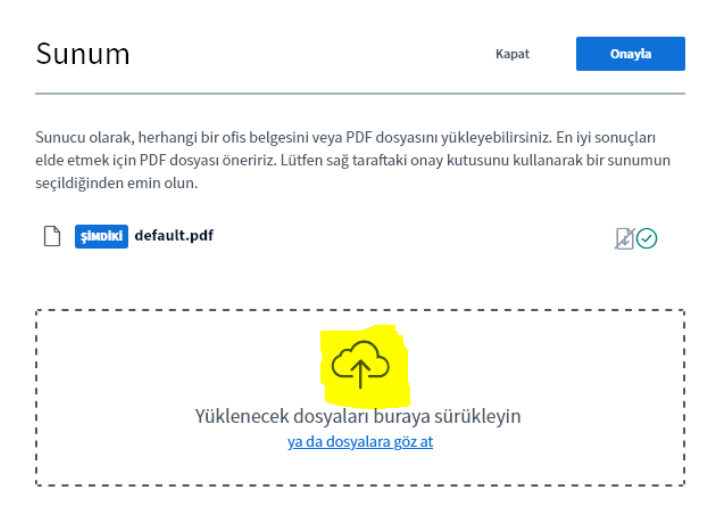

Şekil 21. Sunum yükleme sayfası.

Şekil 21'de gösterilen ve sarı ile işaretlenen alana mouse ile tıklayarak bilgisayarınızda PDF formatındaki sunum dosyanızı göstererek sisteme yükleyebilirsiniz.

| Sunum                                                                                                    | Kapat                                        | Yükle               |
|----------------------------------------------------------------------------------------------------|----------------------------------------------|---------------------|
| Sunucu olarak, herhangi bir ofis belgesini veya PDF dosyasını yükley<br>elde etmek için PDF dosyası öneririz. Lütfen sağ taraftaki onay kutusı<br>seçildiğinden emin olun. | ebilirsiniz. En iyi so<br>ınu kullanarak bir | onuçları<br>sunumun |
| <b>simpiri</b> default.pdf                                                                                                    |                                              | RO                  |
| Yarnish Ubuntu 18.04 Kurulumu Tr.pdf                                                                                                    | Yüklenecek                                   | ₽ <mark>⊘</mark> ŵ  |
| Yüklenecek dosyaları buraya sürükl<br>ya da dosyalara göz at                                                                                                    | eyin                                         |                     |

Şekil 22. Yüklenen sunumların seçim sayfası.

Şekil 22'de sarı ile işaretlenen yerde yüklediğiniz sunum dosyasını göreceksiniz. Ardından "Yükle" butonuna tıklayarak sunumunuzu canlı ders ortamına ekleyebilirsiniz.

| دی<br>(ق: Süleyman UZUN) | Haita-2 ( Kajda buşla)                                                                                                    |                                                       | :  |
|--------------------------|----------------------------------------------------------------------------------------------------|-------------------------------------------------------|----|
|                          | -                                                                                                    | Geçerli sunum Varnish Ubuntu 18.04<br>Kurulumu Tr.pdf | ×. |
|                          | Database of packed Karahaman (Datama 18.64)       SDT: Farafali dita Unitedimitia Mondifi Kanasaman Rava Manahaman (Database)       Subabase of the software subabase of the software software sof |                                                       |    |
|                          | 1. Adm: Apache Karehman<br>Beimadan iko egalat Antonian galace dang dinadigas kontrol aduta.                                                                                                    |                                                       |    |

Şekil 23. Sunumun canlı ders sayfasına yüklenmiş hali.

Şekil 23'de yüklediğiniz sunumun canlı ders ortamına eklenmiş hali görülmektedir. Şekil 20'de gösterilen ve kırmızı kutu içerisine alınan "*Kamera*" butonuna tıklayarak kamera açılır. Butona bastıktan sonra sistemin bilgisayarınızın kamerasına ulaşması için Şekil 24'de gösterilen pencereden izin verilmelidir.

| uzemcanli.subu.edu.tr kameranızı kullanabilsin mi? |                    |  |  |  |  |
|----------------------------------------------------|--------------------|--|--|--|--|
| Paylaşılaca <u>k</u> kamera:                       |                    |  |  |  |  |
| USB Camera 🗸                                       |                    |  |  |  |  |
| 🗌 Bu kararı hatırla                                |                    |  |  |  |  |
| İ <u>z</u> in ver                                  | İzi <u>n</u> verme |  |  |  |  |

Şekil 24. Uzaktan eğitim sisteminin kamera ulaşım iznin verilmesi.

İzin verildikten sonra "*Web Kamerası Ayarlar*ı" penceresi açılacaktır. Bu pencere Şekil 25'de görülmektedir.

| We  | b kamerası ayarları |                  |
|-----|---------------------|------------------|
| -   | Kamera              |                  |
| 40  | USB Camera          | ~                |
| 23/ | Kalite              |                  |
|     | Medium quality      | ~                |
|     |                     |                  |
|     | Vazgeç              | Paylaşımı başlat |

Şekil 25. Web kamerası ayarları sayfası.

"Paylaşımı Başlat" dedikten sonra canlı ders sistemi Şekil 26'da gösterildiği gibi görünecektir.

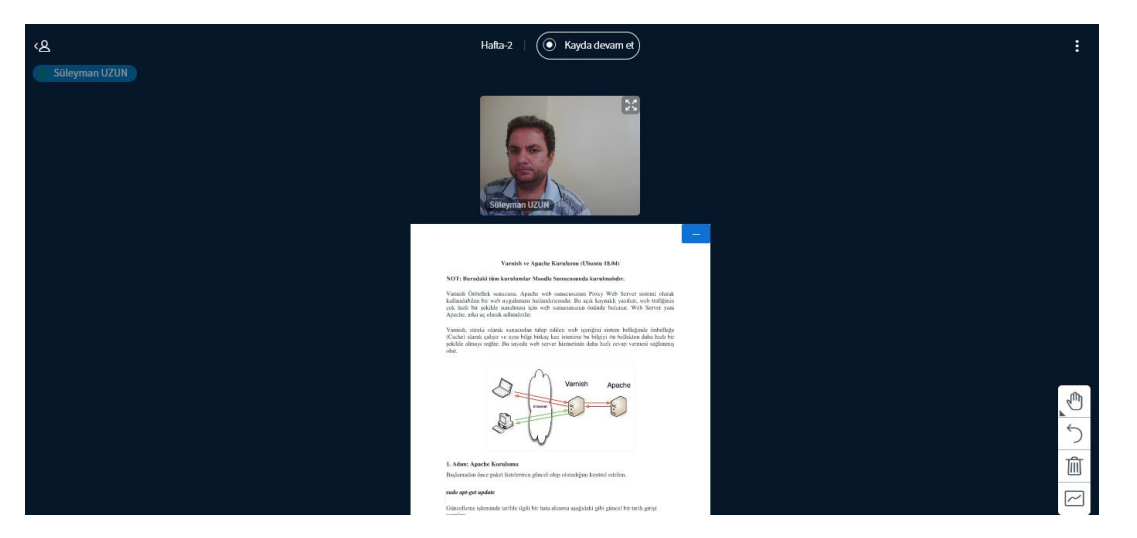

Şekil 26. Kamera ve dokümanın canlı derse eklenmiş hali.

Şekil 23'de gösterilen "Kayda Başla" butonuna tıklanarak Şekil 27'de görüldüğü gibi ders kaydedilmeye başlanacaktır. Şekil 27'de işaretli olana alanda görüldüğü gibi zamanın aktığını görmelisin. Bu zaman akışı yoksa dersiniz kaydedilmiyor demektir.

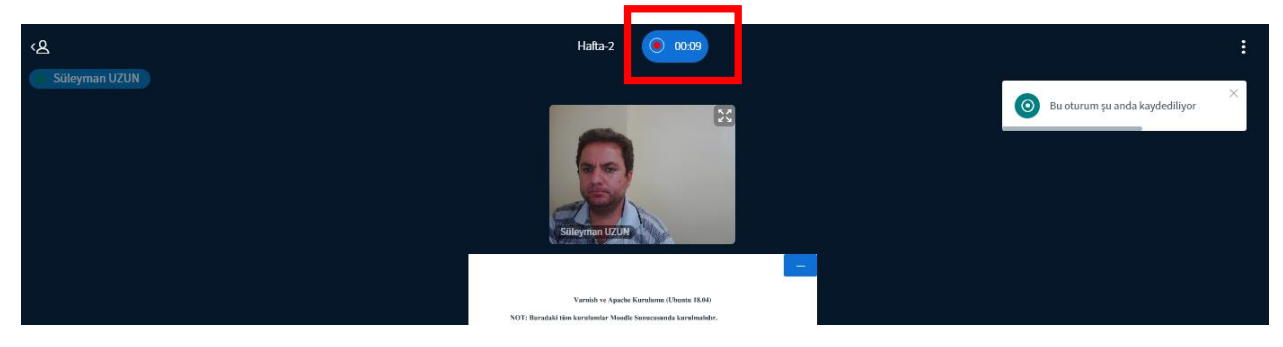

Şekil 27. Dersin kaydedildiği durum.

Eğer ders çekimi esnasında dersin kaydını durdurabilirsiniz. Yine Şekil 27'de gösterilen zamanın aktığı butona tıkladığınızda Şekil 28'de gösterilen pencere gelecektir.

| <u>م</u>                                                                                                 | Hafta-2   🔘 00:30                                                                                           |
|----------------------------------------------------------------------------------------------------|----------------------------------------------------------------------------------------------------|
|                                                                                                    | 25<br>Vilenau (220)                                                                                         |
|                                                                                                    | Varsich se Apache Karalansı (Daam 1864)<br>NOT: Beratlaki tön karalandar Manille Saranıyanıla karşıbadıdır. |
| Kaydi durdur<br>Kaydi duraklatmak istediğinizden emin misiniz? Kay<br>devam edebilirsiniz.<br>Evet Hayır | vit düğmesine tekrar basarak                                                                                |

Şekil 28. Canlı ders kaydının durdurulması.

Burada "evet" butonuna basarak kaydı durdurabilirsiniz. Kayda devam ettirmek içinde yine aynı işlemler yapılarak Kayda devam edilebilir.

Bilgisayarınızın ekranın paylaşmak isterseniz, Şekil 20'de gösterilen *mavi renkli* kutu içerisine alınan "*Ekranı Paylaş*" butonuna basılır. Bu butona basılıktan sonra sistemin ekranınıza ulaşım izni verilmesi gerekmektedir. Bunun için Şekil 29'da gösterilen pencereden önce paylaşacağınız ekranı seçerek onaylamanız "*izin ver*" butonuna basmanız gerekmektedir.

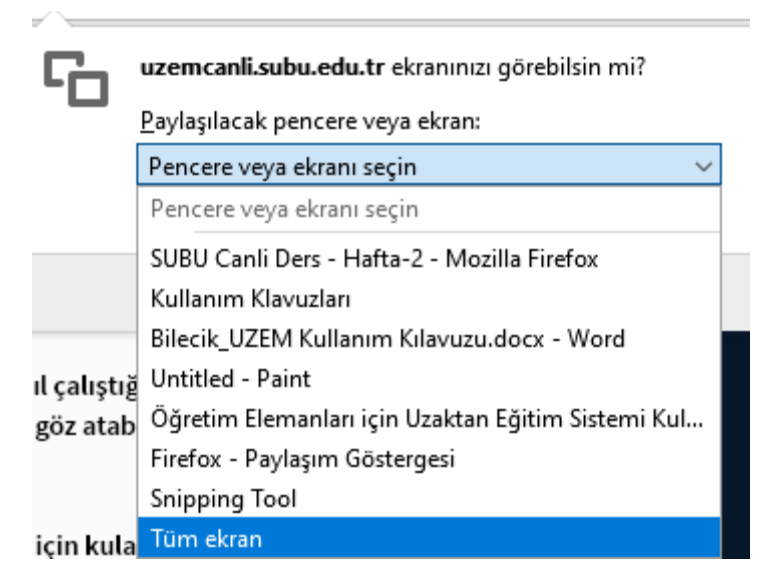

Şekil 29. Ekran paylaşımına izin verilmesi.

Ekran paylaşımı yapıldıktan sonra canlı ders sistemi Şekil 30'da gösterildiği gibi görülecektir.

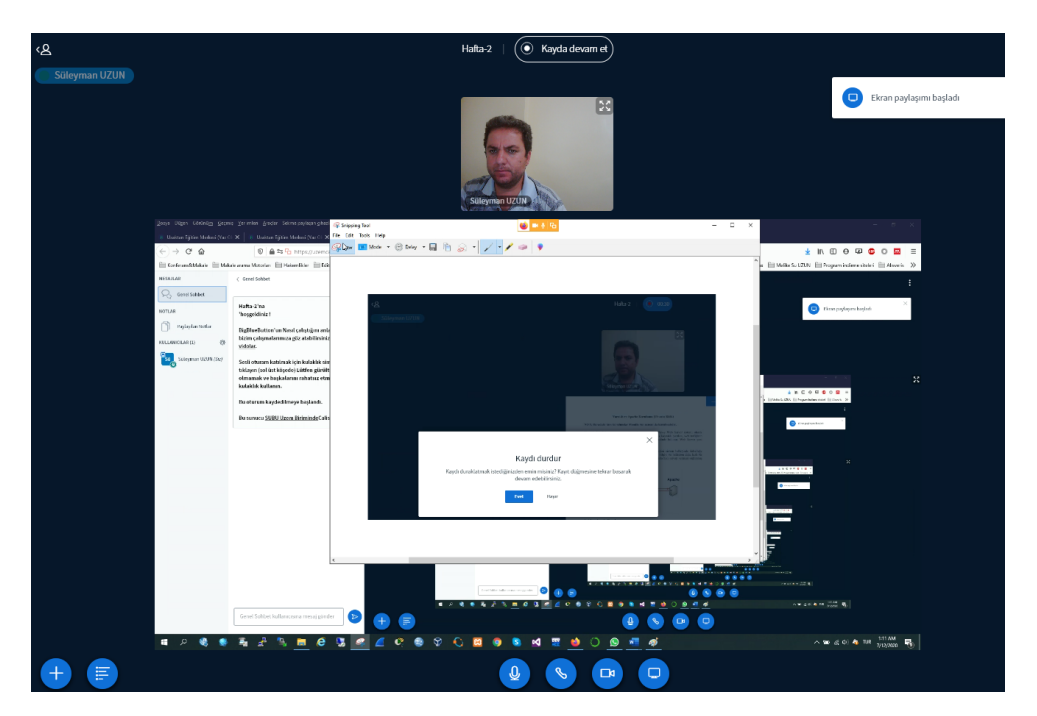

Şekil 30. Ekran paylaşımı sonucu canlı ders sistemi.

Canlı ders sisteminden ayrılmadan önce kaydın durdurulması gerekmektedir. Ardından Şekil 31'de gösterilen 3 nokta işaretine tıklanır ve açılan pencereden "*Oturumu Sonlandır*" seçeneği seçilmelidir.

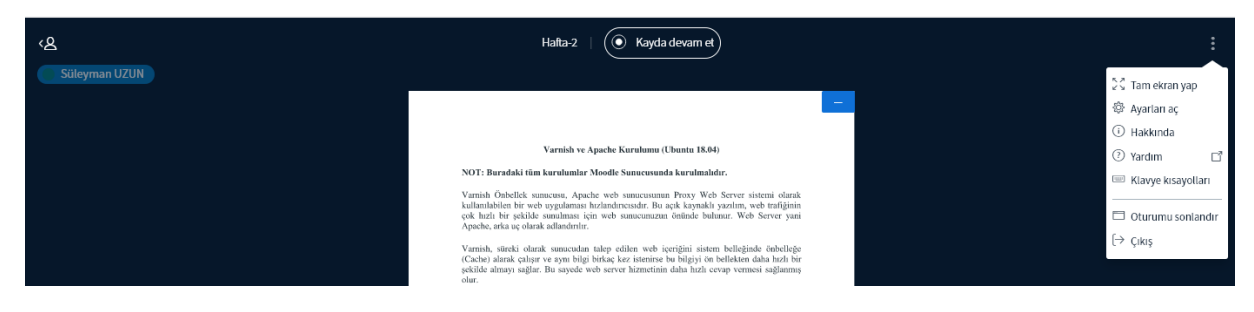

Şekil 31. Oturumu sonlandır penceresi.

Oturumdan çıktıktan sonra birkaç saniye bekleyiniz ve ekranın Şekil 32'de gösterildiği gibi olması gerekmektedir. Eğer bekledikten sonra "*Oturuma Katıl*" butonunun yanında "*Dersi Bitir*" butonu görülmeye devam ediyorsa "Dersi Bitir" butonuna bastıktan sonra bu sayfayı terk edebilirsiniz.

| SACAPYA<br>UYGGUAMALI BILIHILER<br>UNIVERSITESI | ELEKTR                                                 | RİK DEV           | RELER            | İ1                     |
|-------------------------------------------------|--------------------------------------------------------|-------------------|------------------|------------------------|
| 倄 Ana sayfa                                     | 🚯 Kontrol paneli                                       | 🛗 Etkinlikler     | Derslerim        | 👬 Bu ders              |
| 🖒 > Derslerin                                   | n > 615810_ELM203 >                                    | 20 Temmuz - 26 Te | emmuz > Hafta-2  |                        |
| Hafta-2                                         |                                                        |                   |                  |                        |
| Bu sanal sınıf h                                | azır. Oturuma şimdi kat                                | ılabilirsiniz.    |                  |                        |
| Oturuma kati<br>Kayıtlar (Bu<br>Gösterilecek he | u dersin, ders ka <u>r</u><br>rhangi bir kayıt yoktur. | yıtlarını aşağıd  | laki linke tıkla | yarak ulaşabilirsiniz) |

#### Şekil 32. Canlı ders çıkış ekranı.

Daha önce çekmiş olduğunuz ve kaydettiğiniz dersin videosunu izlemek için ders izlencesinde ilgili dersin linkine tıkladığınızda Şekil 33'de gösterildiği gibi "*Kayıtlı Dersi İzle*" butonuna tıklayarak izleyebilirsiniz.

| 🏷 > Derslerim > 615810                | _ELM203 > 13 Temm | uz - 19 Temmuz > Hafta-' | 1_Part-1    |                |                             |      |             |
|---------------------------------------|-------------------|--------------------------|-------------|----------------|-----------------------------|------|-------------|
| Hafta-1_Part-1                        |                   |                          |             |                |                             |      |             |
| Eğitimcinin derse katılması           | bekleniyor. 🔾     |                          |             |                |                             |      |             |
| Oturuma katıl<br>Kayıtlar (Bu dersin, | ders kayıtlarını  | aşağıdaki linke tıkl     | layarak ula | ışabilirsiniz) |                             |      |             |
| Kayıtları izle                        | Meeting           | Kayıt                    | Açıklama    | Önizleme       | Tarih                       | Süre | Araç çubuğu |
| Kayıtlı Dersi İzle                    | Hafta-1_Part-1    | Hafta-1_Part-1 🖋         | Ø           |                | 11 Tem 2020, Cts, 23:36 +03 | 0    | ۵ ۵         |